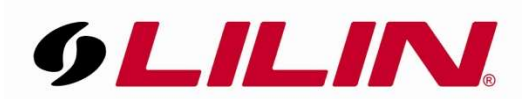

# How to Configure Samba for Continuous Recording to a Shared Folder

This document will show how to configure your LILIN IP camera to use SAMBA and save video to a shared folder on a network device.

This document will not cover how to set up a shared folder on your network, only what is needed once the share has been set up and working correctly.

### Windows 10 Prerequisites

If you are using windows 10 you must follow the steps below before attempting to use SAMBA.

Go to 'Control Panel' then select 'Programs and Features'. Within Programs and Features select 'Turn Windows Feature on or off'. Within the popup windows ensure 'SMB 1.0/CIFS Server' is ticked.

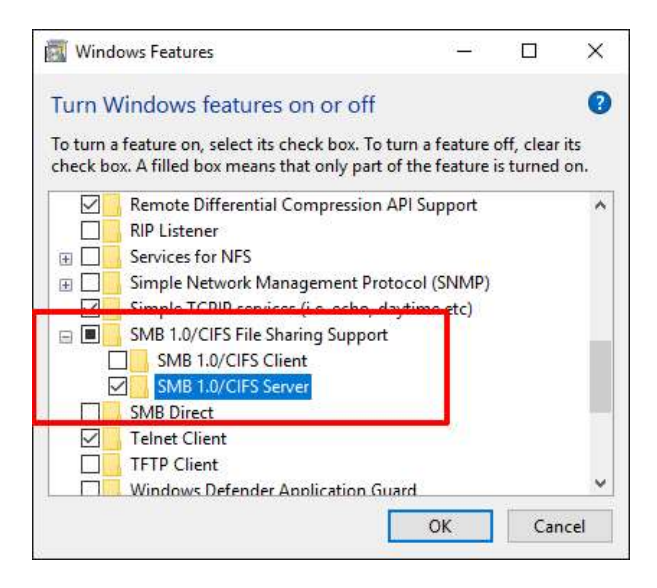

Once this option has been enabled, reboot your PC.

#### **SAMBA Camera Configuration**

- First, create your network share on the device where you want to save video from the camera.
- Once the network share has been created and had the relevant permissions assigned to it, log in to your LILIN IP camera and select **'Setup'** from the top right hand side.

|   | Setup   Logout |  |
|---|----------------|--|
| 1 | User Online    |  |
|   | H.264 : 4      |  |
|   | MJPEG : 0      |  |

• Next select 'Notification' from the red bar across the top of the camera's browser.

## Notification

• Now select 'SAMBA Service' from the menu on the left.

| FTP Service         |
|---------------------|
| SMTP Service        |
| HTTP POST Service   |
| SD Card Service     |
| SD Card Backup File |
| SAMBA Service       |

 This will now load the page where you will enter the details to connect to your network share. Advance >> Notification >> SAMBA Service

| SAMBA Recording            | On  Off          |
|----------------------------|------------------|
| SAMBA Recording OSD        | ○ On ● Off       |
| SAMBA Recording Continuous | ○ On 	● Off      |
| Recording Format           | H2641080P 🗸      |
| Pre Record Time            | 5 🗸 Sec.         |
| SAMBA Server IP            | 192.168.0.100    |
| SAMBA Server PORT          | 5000             |
| SAMBA Server Account       | admin            |
| SAMBA Server Password      | ••••             |
| SAMBA Server Directory     | /Public          |
| SAMBA Status               | NORMAL           |
| SAMBA State                | SAMBA No Connect |
| SAMBA Total Bytes          | 0 MBytes         |
|                            |                  |
| SAMBA Free Bytes           | 0 MBytes         |

http://192.168.0.100:5000

| Submit Stop Connect C | Connect |
|-----------------------|---------|
|-----------------------|---------|

• Enter the correct details for your network share in the screen (example below) and click **'Submit'**. This will update the details displayed in the screen.

Advance >> System >> SAMBA Service

| SAMBA Recording            | On  Off          |
|----------------------------|------------------|
| SAMBA Recording OSD        | ○ On 		 Off      |
| SAMBA Recording Continuous | ○ On 	 Off       |
| Recording Format           | H2641080P 🗸      |
| Pre Record Time            | 5 🗸 Sec.         |
| SAMBA Server IP            | 192.168.67.215   |
| SAMBA Server PORT          | 5000             |
| SAMBA Server Account       | darrenc          |
| SAMBA Server Password      | •••••            |
| SAMBA Server Directory     | /test            |
| SAMBA Status               | NORMAL           |
| SAMBA State                | SAMBA No Connect |
| SAMBA Total Bytes          | 0 MBytes         |
|                            |                  |
| SAMBA Free Bytes           | 0 MBytes         |

#### http://192.168.67.215:5000

Submit Stop Connect Connect

• Once the details are shown click **'Connect'**, this should now change the information in the SAMBA state column and allow the user to activate the **'Stop Connect'** option. This will also unlock the radial options at the top of the screen. Select the required function using these radials.

Advance >> System >> SAMBA Service

| SAMBA Recording              | ● On ○ Off                 |
|------------------------------|----------------------------|
| SAMBA Recording OSD          | ● On ○ Off                 |
| SAMBA Recording Continuous   | ● On 〇 Off                 |
| Recording Format H2641080P V |                            |
| Pre Record Time              | 5 🗸 Sec.                   |
| SAMBA Server IP              | 192.168.67.215             |
| SAMBA Server PORT            | 5000                       |
| SAMBA Server Account         | darrenc                    |
| SAMBA Server Password        | •••••                      |
| SAMBA Server Directory       | /test                      |
| SAMBA Status                 | NORMAL                     |
| SAMBA State                  | SAMBA Connect              |
| SAMBA Total Bytes            | 476387 MBytes              |
| SAMBA Free Bytes             | 250654 MBytes              |
|                              | http://192.168.67.215:5000 |

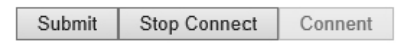

- Your camera will now be recording to the shared drive specified within the setup screen.
- If you look in the shared folder you should see some additional folders where the video is being stored.

| This PC → | Local Disk (C:) | > | test | > | video | > | 20160907 | > |
|-----------|-----------------|---|------|---|-------|---|----------|---|

| Name | ^ | Date modified    | Туре        |  |
|------|---|------------------|-------------|--|
| 00   |   | 07/09/2016 00:57 | File folder |  |
| 01   |   | 07/09/2016 01:57 | File folder |  |
| 02   |   | 07/09/2016 02:57 | File folder |  |
| 03   |   | 07/09/2016 03:57 | File folder |  |
| 04   |   | 07/09/2016 04:57 | File folder |  |
| 05   |   | 07/09/2016 05:57 | File folder |  |
| 06   |   | 07/09/2016 06:57 | File folder |  |
| 07   |   | 07/09/2016 07:57 | File folder |  |
| 08   |   | 07/09/2016 08:57 | File folder |  |
| 09   |   | 07/09/2016 09:57 | File folder |  |
| 10   |   | 07/09/2016 10:31 | File folder |  |
|      |   |                  |             |  |

| IS PC > LOCALDISK (C:) > LESL > | video > 20160907 > 0 | /                     |           |      |
|---------------------------------|----------------------|-----------------------|-----------|------|
| Name                            | Date                 | Туре                  | Size      | Leng |
| 📥 20160907070000.avi            | 07/09/2016 00:01     | VLC media file (.avi) | 27,766 KB |      |
| 📥 20160907070100.avi            | 07/09/2016 00:02     | VLC media file (.avi) | 27,631 KB |      |
| 📥 20160907070200.avi            | 07/09/2016 00:03     | VLC media file (.avi) | 27,617 KB |      |
| 📥 20160907070300.avi            | 07/09/2016 00:04     | VLC media file (.avi) | 27,710 KB |      |
| 📥 20160907070400.avi            | 07/09/2016 00:05     | VLC media file (.avi) | 27,619 KB |      |
| 📥 20160907070500.avi            | 07/09/2016 00:06     | VLC media file (.avi) | 27,727 KB |      |
| 📥 20160907070600.avi            | 07/09/2016 00:07     | VLC media file (.avi) | 27,632 KB |      |
| 📥 20160907070700.avi            | 07/09/2016 00:08     | VLC media file (.avi) | 27,701 KB |      |
| 📥 20160907070800.avi            | 07/09/2016 00:09     | VLC media file (.avi) | 27,678 KB |      |
| 📥 20160907070900.avi            | 07/09/2016 00:10     | VLC media file (.avi) | 27,656 KB |      |
| 📥 20160907071000.avi            | 07/09/2016 00:11     | VLC media file (.avi) | 27,632 KB |      |
| 📥 20160907071100.avi            | 07/09/2016 00:12     | VLC media file (.avi) | 27,627 KB |      |
| 📥 20160907071200.avi            | 07/09/2016 00:13     | VLC media file (.avi) | 27,738 KB |      |
| 📥 20160907071300.avi            | 07/09/2016 00:14     | VLC media file (.avi) | 27,637 KB |      |
| 📥 20160907071400.avi            | 07/09/2016 00:15     | VLC media file (.avi) | 27,654 KB |      |
| 📥 20160907071500.avi            | 07/09/2016 00:16     | VLC media file (.avi) | 27,675 KB |      |
| 📥 20160907071600.avi            | 07/09/2016 00:17     | VLC media file (.avi) | 27,680 KB |      |
| 📥 20160907071700.avi            | 07/09/2016 00:18     | VLC media file (.avi) | 27,709 KB |      |
| 📥 20160907071800.avi            | 07/09/2016 00:19     | VLC media file (.avi) | 27,636 KB |      |
| 📥 20160907071900.avi            | 07/09/2016 00:20     | VLC media file (.avi) | 27,701 KB |      |
| 📥 20160907072000.avi            | 07/09/2016 00:21     | VLC media file (.avi) | 27,643 KB |      |
| 📥 20160907072100.avi            | 07/09/2016 00:22     | VLC media file (.avi) | 27,642 KB |      |
| 📥 20160907072200.avi            | 07/09/2016 00:23     | VLC media file (.avi) | 27,725 KB |      |
| 📥 20160907072300.avi            | 07/09/2016 00:24     | VLC media file (.avi) | 27,663 KB |      |
| 📥 20160907072400.avi            | 07/09/2016 00:25     | VLC media file (.avi) | 27,637 KB |      |
| 🛓 20160907072500.avi            | 07/09/2016 00:26     | VLC media file (.avi) | 27,639 KB |      |